## CETTE PAGE EST UTILISÉE UNIQUEMENT À DES FINS CONSULTATIVES. SUIVEZ LES INSTRUCTIONS DU LOGICIEL INDIQUANT LE CHEMIN À SUIVRE POUR CONTINUER.

## Sommaire

| 1-calculer les produits de bases des étapes sélectionnées |                             |
|-----------------------------------------------------------|-----------------------------|
| 2- balcon                                                 | Erreur ! Signet non défini. |
| 3- suite 3                                                | Erreur ! Signet non défini. |
| 4- suite 4                                                | Erreur ! Signet non défini. |
| 5- suite5                                                 | Erreur ! Signet non défini. |
| 6- suite 6                                                | Erreur ! Signet non défini. |
| 7- suite 7                                                | Erreur ! Signet non défini. |
| 8- suite 8                                                | Erreur ! Signet non défini. |

## 1-calculer les produits de bases des étapes sélectionnées.

Lors de l'ouverture de la page d'accueil, le logiciel affiche des cellules à l'écran. Cliquez sur AJOUTER. Un tableau apparaît ou vous devez baptiser le projet et cliquez sur SAUVEGARDER Un tableau vert apparaît à l'écran confirmant que vous avez enregistré le projet. Ce tableau vert doit toujours apparaître après avoir complété des cases du logiciel.

Le projet que vous que vous avez sauvegardez, se retrouve afficher dans la liste des projets. Cliquez sur la flèche défilante des projets et le projet s'affiche dans la liste des projets. Cliquez sur le projet et cliquez ensuite sur ACCÉDER pour l'afficher à l'écran.

En ayant accéder au projet, le logiciel affiche à l'écran toutes les étapes(15) possibles du logiciel Cochez les étapes qui vous serviront à produire le projet. Pour le besoin du test à effectuer, cochez les étapes suivantes : AJUSTEMENTS, FONDATION, SOUS-SOL, 1<sup>ER</sup> ÉTAGE, TOITURE et PIÈCES INTÉRIEURES.

Le logiciel masque les étapes non sélectionnées et affiche celles cochées en haut de l'écran de la page d'accueil.